# HOUDINI FOUNDATIONS ワイングラスの粉砕

このレッスンでは、ワイングラスを粉砕した後、時間を操作して液体 (ワイン)を空中に保持します。このエフェクトでは、グラスの粉砕に RBD シミュレーション、ワインに流体シミュレーションを使用します。ダイナミクスネットワークをセットアップする方法と、シミュレーションを出力する方法を学習できます。ビジュアルエフェクトショットではたいてい、さまざまな種類のダイナミクスソルバを組み合わせて使用します。Houdiniのダイナミクスネットワークは、多様なソルバを使い、それらによって1つのまとまった結果を得られるように設計されています。

また、Retime ノードを使用して、爆発が最大のときにシミュレーションの速度を落としてから、時間を逆戻りさせ て始点に戻します。次にシミュレーションを Solaris/LOPS に移動し、ライトとカメラをセットアップした後、Karma レンダラを使用してショットをレンダリングします。

#### レッスンの目標

弾丸がワイングラスに当たってグラスが割れ、液体が飛び散る様子を シミュレートします。

#### 学習内容

- ワイングラス、弾丸、液体のジオメトリをモデリングする方法
- **ブーリアン**を使用してガラスジオメトリを**事前に破壊**する方法
- グラスを粉砕する弾丸のリジッドボディシミュレーションを実行する方法
- 液体が飛び散る FLIP 流体シミュレーションを実行する方法。
- シミュレーションをリタイムし、速度を落としてから、逆行させる方法
- Solaris/LOPS で使用するために、結果を USD として エクスポートする方法
- Solaris/LOPS でライトとマテリアルをセットアップする方法
- Karma を使用して最終ショットをレンダリングする方法

#### 使用する機能とソフトウェア

Houdini 19.5+ の機能を前提として、書かれています。 このレッスンの手順は、 以下の Houdini 製品で実行可能です。 Houdini Core × Houdini FX ・ Houdini Indie ・ Houdini Apprentice ・ Houdini Education ・ ドキュメントパージョン 2| 2022 年 9 月 © SideFX Software

# <mark>パート1</mark> ワイングラスのモデリング

まず、ポリゴンカーブを描画して回転させ、ワイングラスを作ります。 Creasing(折り目)を使用してエッジを鋭くしたら、細分化して粉砕用に ジオメトリの密度をあげます。その後、ワイングラスからジオメトリを抽出し、 液体のシミュレーションに使用する形状を作成します。

#### プロジェクトファイル

SideFX.com の流体チュートリアルのページ (このドキュメントを入手した場所です)から、 fluids\_lesson\_start ディレクトリをダウン ロードします。名前を fluids\_lesson に変更 し、Houdini Projects ディレクトリに配置し てください。

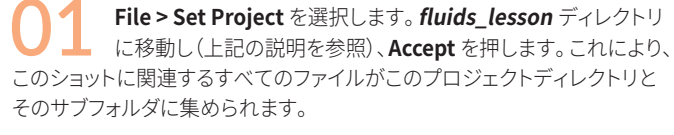

File > Save As... を選択します。新しい fluids\_lesson ディレクトリが表示 されているはずです。ファイル名を wineglass\_01.hip に設定し、Accept をクリックして保存します。これで、Tex フォルダのリファレンス画像にアク セスできるようになります。

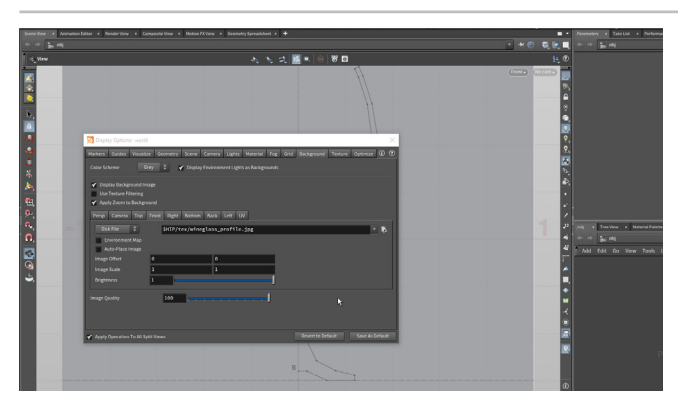

O2 Scene View で、Vを押して Radial メニューを表示し、 Viewport Layout > Four Views を選択します。カーソルを Front パネルの上に移動して、スペースバー + Bを押して拡大します。

マウスがビューポート上にある状態で D を押します。Background タブ をクリックし、Front タブで、ファイルピッカーを使用して *\$HIP*、それから *tex>wineglass\_profile.jpg* に移動します。次のように設定します。

- Auto-Place Image がオフであることを確認する
- Image Offset を 0,3 にする
- Image Scale を 5,5 にする

これで、ビューをパンおよびドリーすると、背景も一緒に動きます。

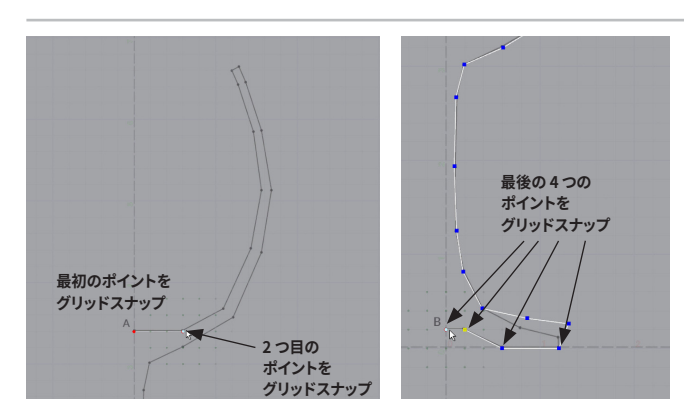

O3 Polygon シェルフで、Curve Polygon ツールをクリックします。 これにより、Primitive Type が Polygon に設定された Curve ノードが作成されます。Xを押して Grid を選択し、グリッドスナッピングを 有効にして、ポイントAをクリックします。次に、同じようにグリッドポイント の上にある2つ目のポイントをクリックします。グリッドスナッピングをオフ にして、画像のトレースを続けます。

グラスのプレート部分(土台)の最後の4つのポイントでは、ずれないように グリッドスナッピングをオンに戻します。ポイントBで終了したら、Enterを 押してカーブを完了します。グリッドスナッピングをオフにします。

オペレーションコントロールツールバーの **Edit モード**ボタンをクリックする と、ずれたポイントを移動できます。

● 4 スペースバー+Bを押して、4ビューのレイアウトに戻ります。 次に、マウスをパースビューの上に移動し、再度スペースバー +Bを押して拡大します。これで、カーブが 3D で表示されるようになりま した。

S を押して Select ツールにしたら、N を押してカーブ上のすべてのプリミ ティブを選択します。C を押して、Model > Curves > Revolve を選択しま す。これで、ワイングラスのモデルになります。

3 を押してエッジの選択に移り、カップの最上部(リム)のエッジをダブルク リックします。Shiftを押して、上から2番目のエッジとプレート(土台)の 2本のエッジをダブルクリックします。Tab > Crease を押して、Crease を 0.75 に設定します。

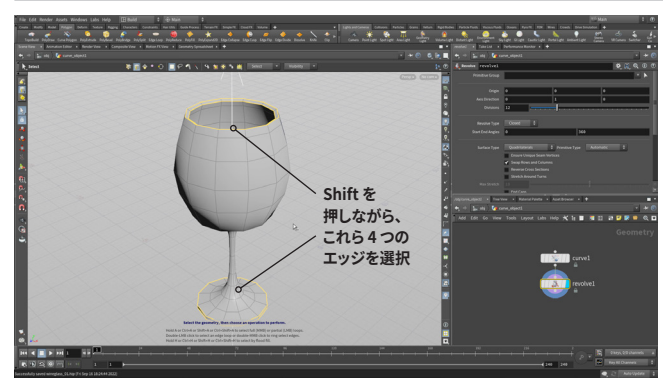

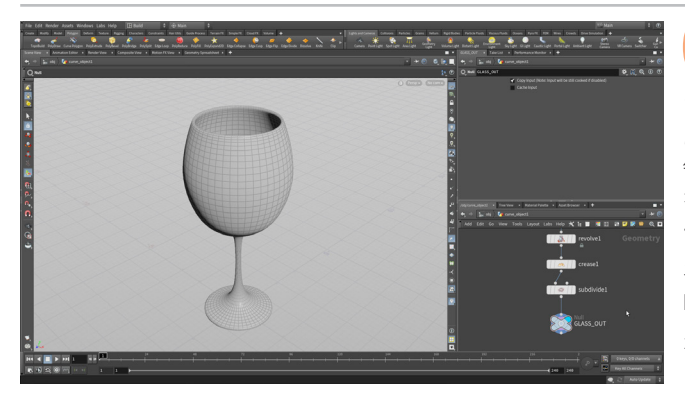

≭♥圆・○ ■₽٩、٩%%%

🔛 obj 🚺 🍖 extrac

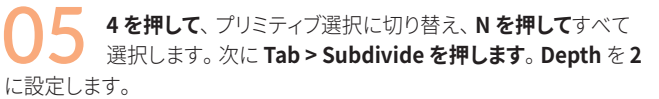

これにより、モデルが細分化されます(折り目が付けられたエッジは他の 領域よりもシャープになるようセットアップされています)。 Crease Weight を高くするとエッジは尖ります。 このグラスでは、ソフトな見た目の方がうま く機能します。

ネットワークエディタで、チェーンの終端に Null ノードを追加して、その Display フラグを設定します。このノードの名前を GLASS\_OUT に変更します。

オブジェクトレベルに戻り、オブジェクトの名前を **wine\_glass** に変更します。

**wine\_glass** ノードを選択した状態で、N を押してすべての プリミティブを選択します。次に、Modify シェルフに移動して、 Extract ツールをクリックします。これにより、ワイングラスジオメトリの objectmerge が作成されるので、それを新しいオブジェクトに配置します。

Front ビューから、ワイングラスの上部の面を**選択**して、**Delete**を押します。 すると、ネットワークに面を削除する *Blast* ノードが追加されます。

**注**: オリジナルのワイングラスのゴースト(半透明)表示バージョンが見える のは、Scene View が **Ghost Other Objects** に設定されているからです。 この設定は、作業状況の前後関係を確認できるので便利です。

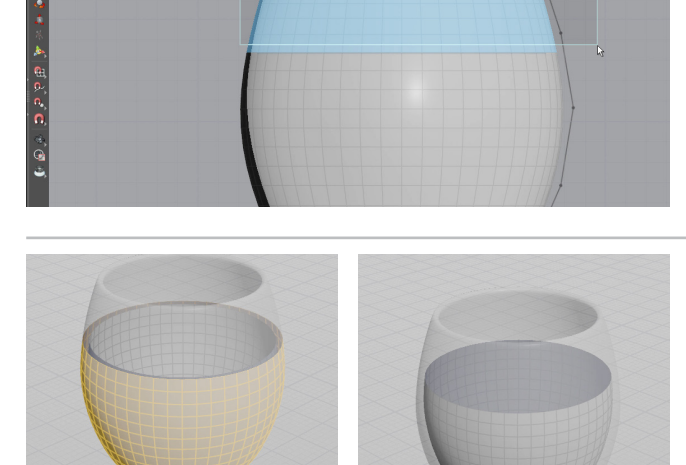

07 ここでパースビューに戻って、カップの下部を**ダブルクリック**し、 Delete を押します。これにより、2つ目の Blast ノードが追加さ れます。これで、液体にしたい内側の面が残ります。ワインジオメトリの面 は、外側が暗く見えます。これは、そちら側がプリミティブの後面側というこ とです。

N を押してすべてのプリミティブを選択します。Tab > Reverse を押して 法線を外向きに反転させます。これで、各プリミティブの暗い側が形状の 内側になります。

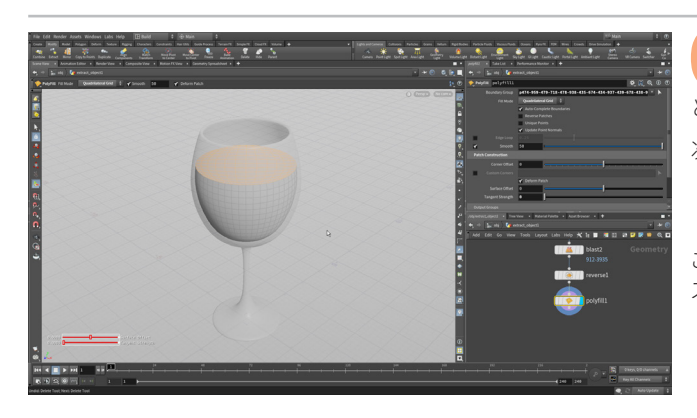

**3を押して**エッジの選択に変更したら、形状のエッジをダブルク リックして、開いたエッジを選択します。**Tab を押して polyfill** と入力します。**Polyfill**がハイライトされたら、**Enter**を押します。

次のように設定します。

- Fill Mode を Quadrilateral Grid にする
- Tangent Strength を 0 にする

これで閉じた形状が作成され、レッスンの後半で使用する FLIP 流体のソースになります。

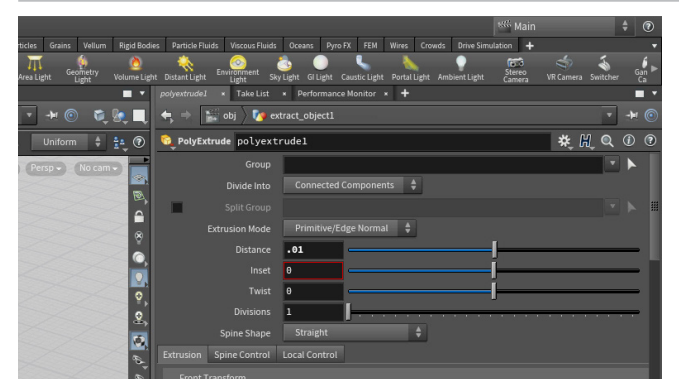

**4を押して**、プリミティブ選択に切り替え、N を押してすべての プリミティブを選択します。C を押して、Model > Polygons > PolyExtrude を選択します。Distance を 0.01 に設定してワイングラスと のオーバーラップを作成すると、液体を適切にレンダリングできます。

ネットワークエディタで、チェーンの終端に Null ノードを追加して、 その Display フラグを設定します。このノードの名前を FLUID\_OUT に 変更します。

オブジェクトレベルに上がり、このオブジェクトの名前を wine に変更します。

# <del>パート2</del> 弾丸のモデリング

弾丸のジオメトリを作成するためには、プリミティブの球から始め、それを半分にスライスします。次に、開口部を PolyExtrude で 押し出したら、PolyFill で四角形トポロジを使用して形状を閉じます。その後、細分化して最終的な形状を定義します。 このオブジェクトは非常に素早く移動するため、多くのディテールは必要ありません。

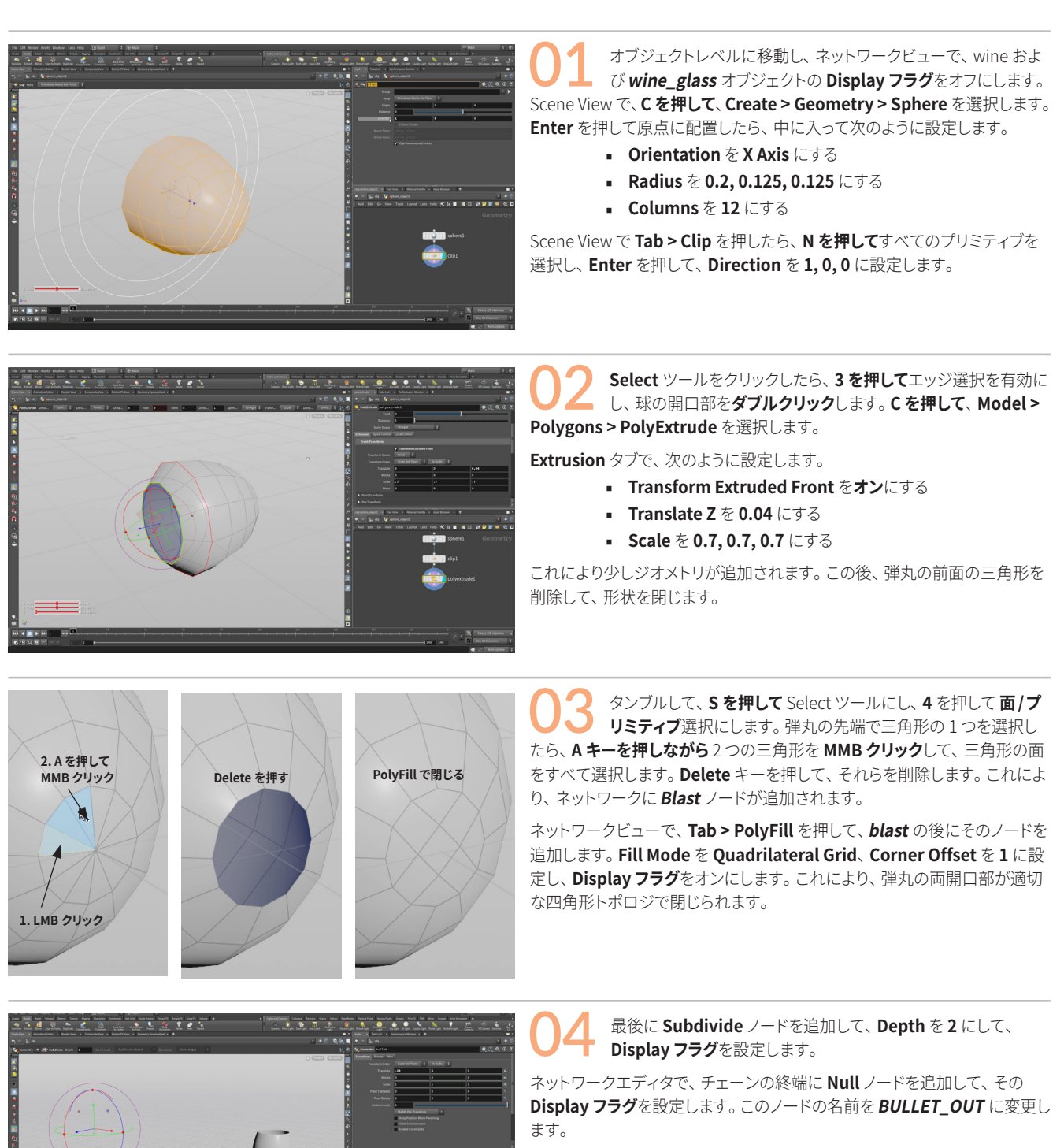

オブジェクトレベルに戻り、このオブジェクトの名前を bullet に変更します。 wine\_glass の Display フラグをオンにします。弾丸を X 軸で -20、Y 軸で 5、移動させます。Front 正射投影ビューに戻り、ワイングラスとの衝突ポイ ントが意図した通りかどうかを確認するとよいでしょう。

作業内容を**保存**します。

# <del>パート3</del> ワイングラスの破砕

ワイングラスのひび割れを定義するために、Draw Curve ツールを使用して自然に見える線を作成し、それらを押し出してジオメトリの シートにします。次に、Mountain ツールを使用してサーフェスにノイズを加えます。その後、この混沌とした見た目の形状をワイングラス オブジェクトに結合し、シートを使用してグラスを粉砕するブーリアン演算をセットアップします。

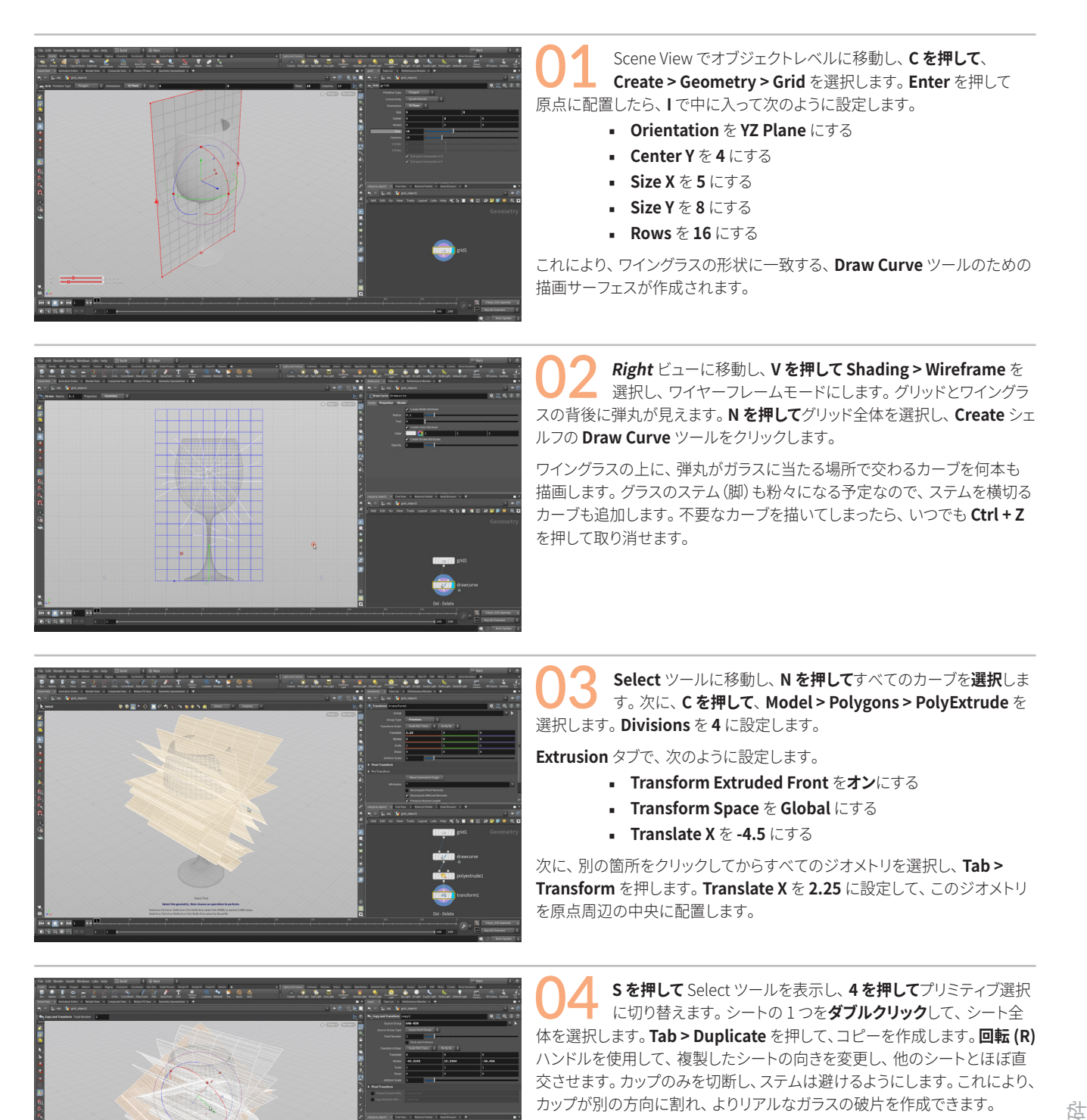

別のシートでも**繰り返し**、異なる角度で切断する別のサーフェスを作成し ます。

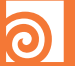

## **O** BOOLEAN SHATTER

Boolean ノードは、ほとんどの場合、加算、交差、減算といった従来のブーリアンを 作成するのに使用されます。これらは閉じた形状にはうまく機能しますが、Shatter オプションを使用すればシートでジオメトリをスライスできます。

Houdini には Voronoi Shatter ツールもあり、使用することができますが、割れた ガラスに必要なギザギザなルックにはなりません。また、ガラスのような粉砕を作成 できる RBD Material Fracture ノードもありますが、これらは平坦なサーフェスで の使用に最適な機能なので、このワイングラスのレッスンでは使用していません。

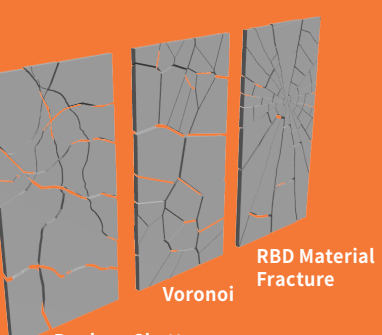

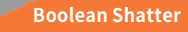

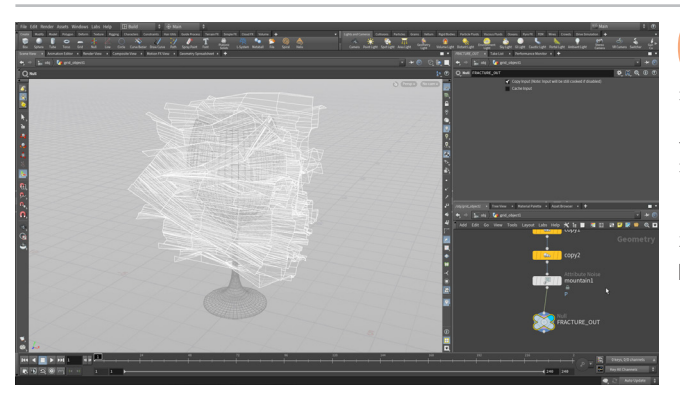

すべてのジオメトリを選択し、Tab > Mountain を押して、 さまざまなシートのポイントにノイズを追加します。Amplitude を0.75に設定します。グラスの破砕がより面白いものになります。

ネットワークビューで、Null ノードをチェーンの終端に追加し、その名前 を FRACTURE\_OUT に変更します。このノードに Display フラグを設定し ます。

オブジェクトレベルに移動し、このノードの名前を fracture\_geo に変更し、 Display フラグをオフにして非表示にします。

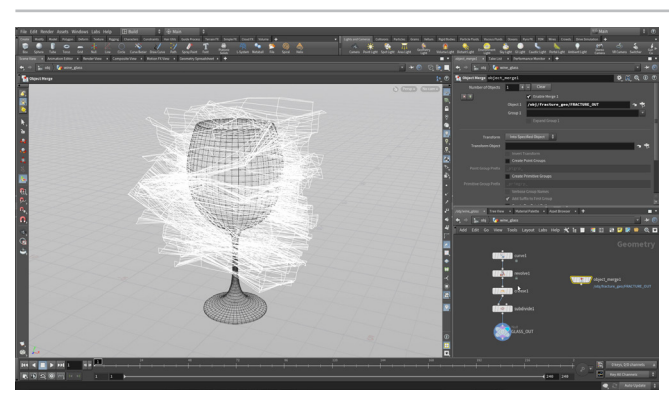

wine\_glass オブジェクトの中に入ります。ネットワーク ビューで、**Tab > Object Merge** を選択し、ノードを配置しま す。Object 1 の横にあるノードセレクタをクリックし、fracture\_geo > FRACTURE\_OUT に移動して、このノードを選択します。 Transform が Into Specified Object に設定されていることを確認してください。

これにより、ノイズを含むシートがワイングラスジオメトリネットワークに 追加され、 グラスを Boolean で Shatter できるようになりました。

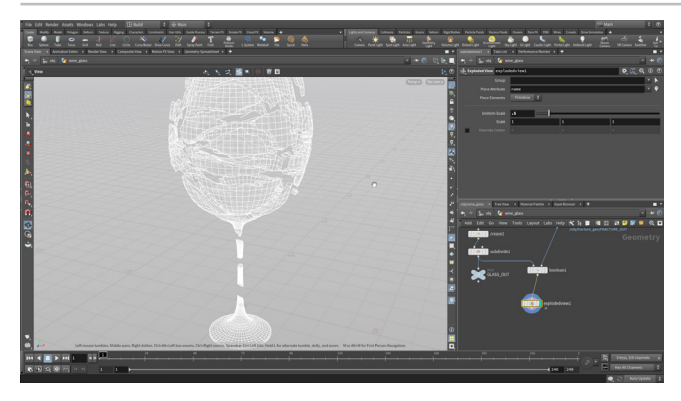

ネットワークビューで Tab > Boolean を選択し、クリックして 新しいノードを配置します。 Subdivide ノード (GLASS\_OUT で はありません)を1つ目の入力に接続し、object\_merge を2つ目に接続 します。その Display フラグを設定したら、次のように設定します。

- Set B: Treat As を Surface にする
- Operation を Shatter (Pieces of A) にする

破砕を確認するため、Exploded View ノードをチェーンの終端に追加しま す。破砕する様子を変更したい場合は、fracture\_geo オブジェクトに戻っ てシートを編集します。編集内容は、プロシージャルに更新されます。

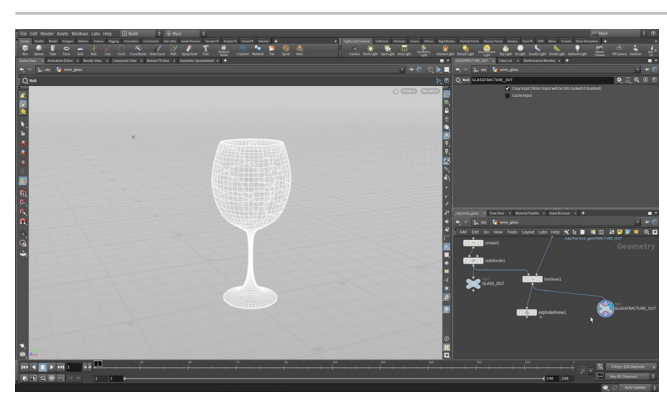

ネットワークビューで、exploded\_view ノードをバイパスする Null ノードを追加し、その名前を GLASSFRACTURE\_OUT に 変更します。このノードに Display フラグを設定します。

これで、このネットワークに2つの出力ノードができました。GLASS\_OUT で元の形状のワイングラスが出力され、GLASSFRACTURE\_OUT で破砕した グラスが出力されます。これら両方を流れに沿って使用し、ショットを完成 させます。

作業内容を保存します。

# パート4 RBD シミュレーションのセットアップ

シェルフツールを使用してリジッドボディシミュレーションを作成します。これにより、ジオメトリ、フォース、ソルバノードをまとめた DOP (Dynamic Operator) ネットワークが追加されます。 ワイングラスのジオメトリネットワークには、 シミュレーション用のジオメトリ 準備のためのノードが追加されます。Convex Proxy を使用して、Bullet RBD ソルバが不規則なガラス破片を処理できるようにします。

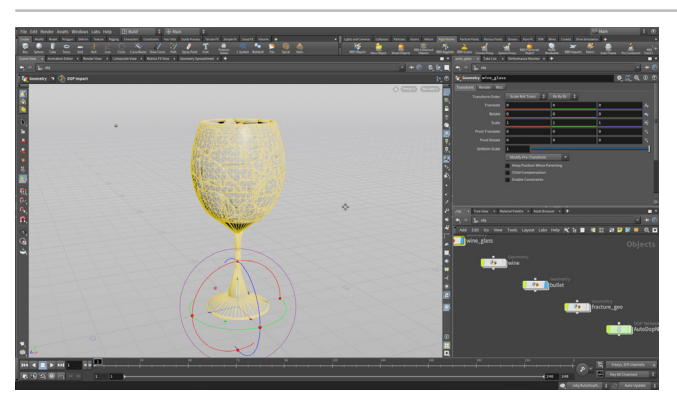

オブジェクトレベルで wine\_glass オブジェクトを選択し、 **Rigid Bodies** シェルフの **RBD Convex Proxy** ツールを クリックします。これにより、AutoDopNetwork という初期ダイナミクス ネットワークがセットアップされます。V を押して Shading > Smooth Wire Shaded を選択します。

このツールを使用し、複雑な衝突の作成に使用できる凸状形状にワイング ラスのパーツを分解します。ソースジオメトリよりも粗く表示されますが、 シミュレーションの後で、クリーンなトポロジを確認できます。

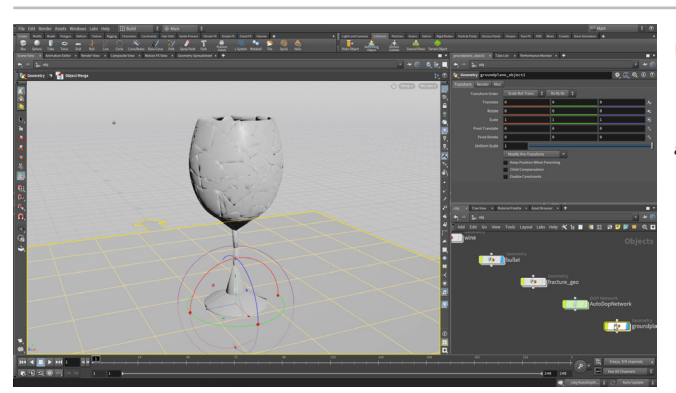

**Collisions** タブに移動し、**Ground Plane** シェルフツールを クリックします。これにより、衝突するジオメトリ用に無限の 地面が作成されます。

groundplane\_object の Display フラグをオフにして、Scene View に 表示されないようにします。それでもシミュレーションでは引き続き衝突 するサーフェスとして機能します。

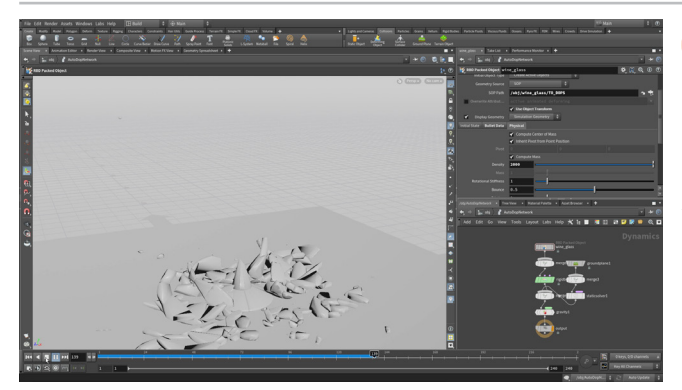

AutoDopNetwork に入ります。wine\_glass ノードを選択 し、Physical タブで Density をガラスのおおよその密度である 2000 に設定します。

プレイバーで Play を押し、どうなるかを確認します。 ガラスが地面に落下 します。現時点では、破片に作用する力は重力しかありません。

衝撃まで破片を接着しておく Glue ネットワークをセットアップしてもかまい ませんが、弾丸は非常に高速なため、パーツの接着は不要です。

#### CONVEX DECOMPOSITION

RBD シミュレーションでは、高速シミュレーションを維持するために、 Houdini は 凸型形状を好む Bullet ソルバを使用します。 Convex Decomposition では、凹型の形状をつながった凸型の形状に分解で きます。その後、これらは Bullet ソルバによって1つの合成ピースとし てシミュレートされます。

ワイングラスの破片の形状はさまざまなので、Convex Decomposition によってすべての破片が正確に衝突するようにします。

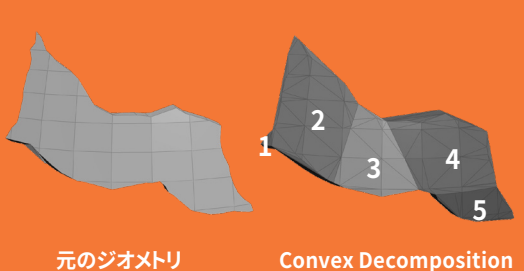

元のジオメトリ

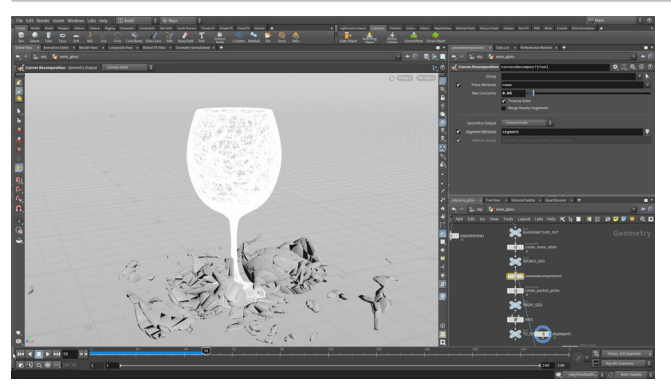

¥ 🌢

オブジェクトレベルに上がって wine\_glass オブジェクトに入り ます。たくさんのノードを追加してプロキシジオメトリを作成して おり、このチェーンは現在表示されている dopimport ノードで終わります。

*convexdecomposition* ノードで、Max Concavity を 0.05 に変更して 衝突ジオメトリを調整します。

Playを押してシミュレーションを確認します。

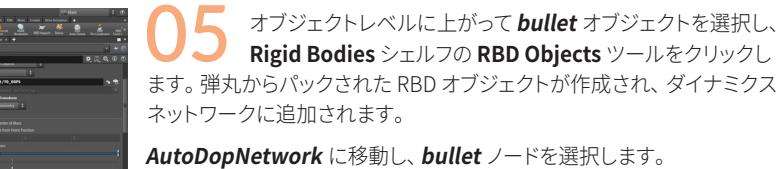

- Initial State タブで、Velocity を 400, 0, 0 にする
- Physical タブで、Density を 20000 にする

これは鉛の密度で、弾丸に適しているはずです。

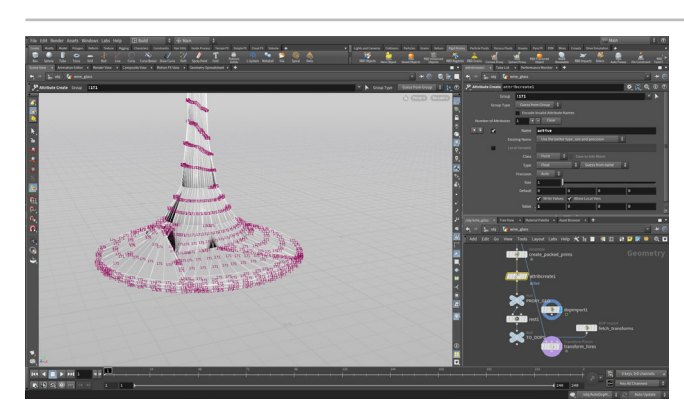

シミュレートする前に、グラスのプレートが地面に固定された ままになるようにします。wine\_glass オブジェクトに移動し て、ディスプレイバーでプリミティブ番号をオンにします。ここではプレート のパックプリミティブは171ですが、皆さんのものはおそらく違っているで しょう。

Attribute Create  $\mathcal{I} - \mathbb{k} \mathcal{E}$  create\_packed\_primitive  $\mathcal{E}$  proxy\_geo ノードの間に作成します。次のように設定します。

- Group を!171(または皆さんのプレートの番号)にする
- Name を active にする
- Value を 1, 0, 0, 0 にする

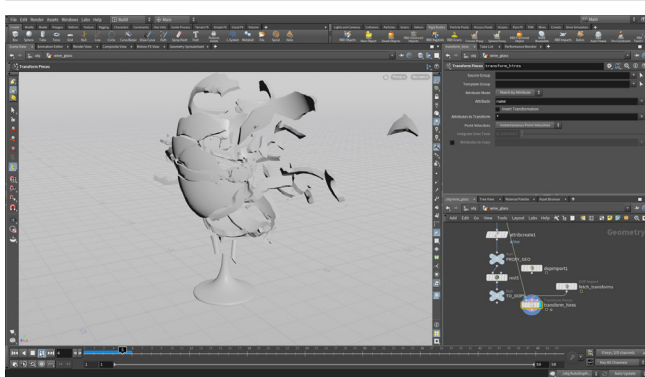

次に、transform\_hires ノードの Display フラグをオンにして、 Global Animation Options を開き、End を 50 に設定します。

シミュレーションを再生します。ソースジオメトリがプロキシに合わせてアニ メートされているのが分かりますが、衝突はそれほどドラマチックではあり ません。

![](_page_7_Picture_17.jpeg)

ソルバでの弾丸シミュレーションでは、デフォルトの**サブステッ** プは10です。これは、弾丸のスピードの衝突を解決するのに 十分ではありません。オブジェクトレベルに上がり、AutoDopNet ノードで Substeps を 5 に設定します。これで、ソルバ設定でサブステップが追加さ れます。これによりシミュレーション時間が長くなりますが、正確さが増すう えに、たいていはシミュレーションがよりアクティブになります。

シミュレーションをもう一度再生して、衝突の様子が改善されていることを 確認します。何か変更したい場合は、戻って設定を調整します。戻って一部 の亀裂の位置を変更してもかまいません。

作業内容を保存します。

![](_page_7_Picture_22.jpeg)

# **パート5** シミュレーションへ流体を追加

弾丸によるグラスの粉砕ができたので、ワインオブジェクトを流体に変換し、シミュレーションの一部として統合します。 つまり、RBD と流体シミュレーションを同一 DOP ネットワークにまとめ、1 つのシステムとして動作するようにします。 最初は、流体はパーティクルで表現されますが、サーフェス化して流体を視覚化できます。

▼ -)¤ (

![](_page_8_Picture_2.jpeg)

Q. 👘

୍ର ୧, ୧, **クレーム1**に進みます。ネットワークビューで wine オブジェ クトを選択し、Particle Fluid シェルフの FLIP Fluid from Object ツールをクリックします。

すると、流体が流体パーティクル群になります。*AutoDopNet*で、 *flipfluidobject* ノードを選択し、Particle Separation を 0.05 に設定し ます。これによりパーティクルが増え、シミュレーションにディテールが加わ ります。

*flipsolver1* ノードを選択して Particle Motion タブをクリック
 L、Behavior で次のように設定します。
 Add ID Attribute をオンにする

Add ID Attribute をオンに9・

Reseeding で次のように設定します。

Reseed Particles をオフにする

Volume Motion で次のように設定します。

- Velocity Transfer を (APIC) Swirly にする
- Surface Tension で次のように設定します。
  - Enable Surface Tension をオンにする
  - Surface Tension を 500 にする

![](_page_8_Picture_14.jpeg)

O3 Playを押してシミュレーションを実行します。追加のサブステップのため時間は少し長くかかりますが、より正確な結果が得られます。フレーム 10 を過ぎたら、Escape を押してシミュレーションを止めます。フレーム 10 に移動して、ここまでの流体をプレビューします。

これをサーフェスとして表示するには、オブジェクトレベルに上がって wine\_fluid オブジェクトに移動します。Render Null ノードに Display フ ラグを設定すると、サーフェス化された流体を確認できます。これはクック するのに長い時間がかかりますが、サーフェスがどのように見えるかをフ レーム毎に確認することができます。

## **②** Display フラグとレンダーフラグ

wine\_fluid ジオメトリネットワークが最初に作成されたとき、 Display フラグはパーティクルを表示する dopimport ノードにあ りますが、レンダーグフラグは particle surface ノードから生じた Null ノードにあります。このセットアップにより、ビューポートでのパ フォーマンスが高速になり、レンダリングした場合は最終的なサー フェスを確認できます。このレッスンでは、サーフェスをキャッシュ化 するため、ノードはレンダリングに使用されません。

![](_page_8_Figure_19.jpeg)

# **パート6** シミュレーションのキャッシュ化とリタイム

このショットでは、10 フレームのシミュレーションを計算します。これをディスクに保存したら、Retime ノードで、流体が減速してから 時間が逆戻りする長いショットに伸ばします。リタイムされた流体パーティクルがサーフェス化され、レンダリングのための最終ショットを 定義する 50 フレームのシーケンスとして出力されます。その後、ワイングラスと弾丸も流体に合わせてリタイムします。

![](_page_9_Picture_2.jpeg)

**01** オブジェクトレベルで、シェルフツールで作成した wine\_fluid\_ interior ノードを削除します。 wine\_fluid オブジェクトに入っ て、import\_wine、compressedcache ノード、particlefluidsurface ノー ドを除くすべてのノードを削除します。

**compressed\_cache** で次のように設定します。

- Base Name を wine\_fluid にする
- Base Folder を \$HIP/geo/fluid/ にする
- Version チェックボックスをオフにする
- End を 10 にする(最初に RMB クリック > Delete Channels)

Save to Disk を押します。

ます。

完了したら、ジオメトリレベルのまま、Scene View の右上に
ある Visibility メニューから、Hide Other Objects を選択し

Load from Disk をオンに設定して、ジオメトリシーケンスをスクラブしま す。10 フレームのみ再生します。これからシーケンスをリタイムし、50 フレー ム以上に伸ばしてエフェクトを減速します。

![](_page_9_Picture_13.jpeg)

**3** *compressed\_cache* ノードの後に Retime ノードを追加して、 Display フラグを設定します。次のように設定します。

- Evaluation Mode を By Frame にする
- Scale Velocities オプションをオンにする

Frame フィールドで RMB クリックし、Delete channels を選択します。

- フレーム1: Frame を1に設定し、Alt クリックしてキーフレームを設定
- フレーム 5: Frame を1 に設定してキーフレームを設定
- **フレーム 10**: Frame を7 に設定してキーフレームを設定
- フレーム 40: Frame を 10 に設定してキーフレームを設定
- フレーム 45: Frame を1に設定してキーフレームを設定

Animation Editor ペインをクリックして、作成したアニメーショ ンカーブを確認します。グラフ上でHを押してビューをホーム し、RMB クリックしながらドラッグして少しズームアウトします。

カーブハンドルを**クリックアンドドラッグ**し、この図と同じような形状にしま す。カーブの接線を分割する必要がある場合は、キーを選択し、**Tを押して** 接線を統一します。次に、それぞれの端を個別に選択してドラッグします。 ここでの目標は、液体が素早く飛び出した後、ゆっくりになって短時間止ま り、その後スピードアップして元の形状に素早く戻るようにすることです。

![](_page_9_Picture_26.jpeg)

#### これを流体に設定したら、ポイントをサーフェス化して、長いシーケンスを保存しま す。同じ Retime ノードは、粉砕するグラスと弾丸にコピーアンドペーストして使用 できます。

ワイングラスの粉砕で一番面白い部分は、最初の10秒間です。シミュレーショ ンのこの部分を強調するため、10フレームの流体パーティクルを保存してから、 Retime ノードを使用してシーケンスを伸ばします。時間を逆戻りさせて元のワイン

グラスに戻す、一種の「バレットタイム」効果を作成します。

Retime ノードが particlefluidsurface ノードに接続されて いることを確認し、Display フラグを設定します。これにより、 リタイムをベースとした最終的な流体が得られます。particlefluidsurface ノードを選択して次のように設定します。

- Method & Average Position にする
- Union Compressed Fluid Surface をオフにする
- Filtering タブで次のように設定します。
  - Dilate をオンにし、2 にする
    - Smooth をオンにし、Laplacian Flow にする

![](_page_10_Figure_9.jpeg)

• Valid Frame Range を Render Frame Range にする Output File を \$HIP/usd/wine\_surface.usd にする

Save to Disk を押します。

Retime ノードを選択し、Ctrl+Cを押してコピーします。別の ネットワークでこれをペーストして、砕けるワイングラスをリタイ ムします。これにより、両方のネットワークでキーフレームが一致します。 作業内容を保存します。

フレーム1に行き、wine\_glass ネットワークに移動します。

End を 10 にする(最初に RMB クリック > Delete

• Base Name を glass\_pieces にする

Base Folder を \$HIP/geo/ にする

Version チェックボックスをオフにする

Channels)

transform\_hires ノードの下に、File Cache ノードを配置して

![](_page_10_Picture_13.jpeg)

![](_page_10_Picture_14.jpeg)

![](_page_10_Picture_15.jpeg)

![](_page_10_Picture_16.jpeg)

![](_page_10_Picture_17.jpeg)

epiePX Cood P3 Vol.

![](_page_10_Picture_18.jpeg)

![](_page_10_Picture_19.jpeg)

## OUSD & SOLARIS

このプロジェクトのルックデベロップメント工程をサポートするため、流体、ワイングラ ス、弾丸を USD にキャッシュ化します。こうすることで、シミュレーションの再計算を 気にすることなく、レンダリングに集中できるようになります。ここではシミュレーション と同じシーンファイルにキャッシュを表示しますが、新しいシーンファイルにキャッシュを インポートしてもかまいません。こうするとショットのライティングとレンダリングに集中 できますが、シミュレーションに戻って微調整するのが大変になります。

![](_page_11_Picture_2.jpeg)

![](_page_11_Picture_3.jpeg)

Ctrl+Vを押して Retime ノードをペーストし、それを filecache ノードの後に配置して Display フラグを設定します。 これで流体とグラスでタイミングが一致しました。タイムラインをスクラブし て、破片のタイミングを確認します。

Retime ノードの後に、Attribute Delete を追加します。 Primitive Attributes の横にある矢印から、name を選択して、ジオメトリから このアトリビュートを削除します。

![](_page_11_Picture_6.jpeg)

Switch ノードをネットワークに追加します。GLASS\_OUT、 それからattribdelete ノードをそれに接続します。

Select Input を \$F>5 && \$F<45 に設定します。 タイムラインでスクラブし て、その動作を確認します。このエクスプレッションは、フレーム5でひび割 れのないグラスから割れたグラスに切り替わり、フレーム 45 で元に戻るよう にするものです。

これらの形状をまとめて、ワイングラスの USD ファイルで、衝撃の前後は グラスが割れていないようにします。

![](_page_11_Picture_11.jpeg)

チェーンの終端に USD Export ノードを追加します。 次のように 設定します。

- Valid Frame Range を Render Frame Range にする
- Output File を \$HIP/usd/wineglass.usd にする

Save to Disk を押します。

![](_page_11_Picture_17.jpeg)

フレーム1に移動し、bullet オブジェクトを選択します。 Modify メニューから Extract を選択します。これにより、ジオ メトリのワールド空間位置を取得できます。extract\_objectの中に入り、 retime ノードを object\_merge ノードの下にペーストして、それらを接続 します。

チェーンの終端に USD Export ノードを追加します。それを bullet という 名前に変更します。次のように設定します。

- Valid Frame Range を Render Frame Range にする
- Output File を \$HIP/usd/bullet.usd にする

Save to Disk を押します。

# <del>パート7</del> ショットの設定とレンダリング

ショットのレンダリングには、USD ファイルを Solaris ステージで参照し、背景を追加します。Solaris は Houdini のコンテキストで、 LOP ノードを使用して USD シーングラフを定義します。次に、カメラを配置し、環境ライトを追加します。その後、ビューポートで Karma レンダラを実行し、ショットのプレビューレンダリングを行います。

![](_page_12_Picture_2.jpeg)

デスクトップを Solaris に変更します。 パスバーで Stage を選 択します。

ネットワークビューで Tab > Reference を選択してからクリックし、 Reference ノードを追加します。Reference File の横にある File Chooser をクリックして、wineglass.usd ファイルを指定します。ノードの 名前を wineglass に変更します。Primitive Path を /geo/\$OS に設定し、 ノード名を使用して、geo というグループに配置されるようにします。

Scene View で、ビューをホームするスペースバー+Hのような表示ツール を使用して、ワイングラスがよく見えるようにします。

![](_page_12_Picture_6.jpeg)

02 このノードをAltドラッグして複製し、さらにもう1つ複製します。1つ目のコピーで、File Chooserをクリックして wine\_surface.usd ファイルを指定します。ノードの名前を wine に変更します。

2 つ目のコピーでも同じことを行い、**bullet.usd** ファイルを指定します。 ノードの名前を **bullet** に変更します。

ネットワークに Merge ノードを追加して、3 つすべての参照ノードをそれに 接続します。Display **フラグ**を設定したら、スクラブして結果を確認します。

シーングラフには、*geo*エントリの下に3つの参照 USD ファイルが表示されているはずです。

![](_page_12_Picture_11.jpeg)

03 ネットワークビューで、Tab を押して Grid と入力します。 クリックしてノードを配置したら、名前を backdrop に変更して、 Merge ノードに接続します。Import Path Prefix を/geo/\$OS に設定しま す。backdrop ノードをダブルクリックして、ジオメトリレベルに入ります。

Grid ノードを選択し、Size を 200, 200、Rows および Columns を 20 に設定します。Grid ノードの出力を RMB クリックして、Bend と入力しま す。クリックして Bend ノードを配置したら、Display フラグを設定します。 Bend を 75、Capture Origin を -40、0、0、Capture Direction を -1、0、0、 そして Capture Length を 20 に設定します。Grid ノードの出力を RMB ク リックして、Subdivide と入力します。Display フラグを設定し、Depth を 2 に設定します。

### シミュレーションのキャッシュ化

このプロジェクトのルックデベロップメント工程をサポートするため、流体、ワイングラ ス、弾丸をジオメトリ(USD)シーケンスにキャッシュ化しました。こうすることで、シミュ レーションの再計算を気にすることなく、レンダリングに集中できるようになります。 大量のハードディスク容量を消費する VFX ショットでは、こうしたワークフローが一般 的です。たくさんのパーティクルを含む巨大なシミュレーションを送る際は、この点に注 意するようにしてください。さまざまな中間段階を保管できる場所を確保することが重 要です。

![](_page_12_Picture_16.jpeg)

![](_page_13_Picture_0.jpeg)

## ビューポートレンダリング

Houdini のレンダラである Karma を使用して、シーケンスをレンダリン ます。Display Options を表示するには、Scene View で D を押します。 デノイザをオンにしたり、Pixel Samples や Image Resolution の設定 が可能です。

その後、Karma LOP をセットアップすれば、最終出力はそのノードの レンダリング設定で実行されます。

| ow options for Karma     | Render Settings Prim | (no entries)   |               |
|--------------------------|----------------------|----------------|---------------|
|                          | CPU Engine           |                |               |
|                          | Disable Lighting     |                |               |
|                          | Enable Denoising     |                |               |
|                          | 128                  | <del></del>    |               |
|                          | Path Traced 👙        |                |               |
|                          | Progressive 🜲        |                |               |
|                          | 2                    |                | ī             |
|                          | 1                    |                |               |
|                          | 2                    |                |               |
|                          | Light Tree 👙         |                |               |
|                          | 1                    |                | A             |
|                          | 10                   |                |               |
| Crop Render Images to C  |                      | Revert to Rend | erer Defaults |
| age Resolution Fixed Siz | e \$ 960             | 540            | Full 💠        |
|                          |                      |                |               |

![](_page_13_Picture_5.jpeg)

表示ツールを使用して、正面から wineglass が見えるようにし ます。 LOP Lights and Camera シェルフで、 Camera ツール を **Ctrl クリック**します。 ネットワークに Camera ノードが加わり、カメラ越し にビューポートを見られるようになります。

Lock Camera/Light to View ボタンを押し、ビュー変更に応じてカメラの 位置が更新されるようにします。 ビューポートでタンブル、パン、ドリーして カメラを再配置し、ワイングラスが左側にきて、しぶきは右側に飛ぶように します。タイムラインをスクラブし、シーケンス全体でカメラが機能している ことを確認します。

![](_page_13_Picture_8.jpeg)

LOP Lights and Camera シェルフで、Camera ツールを Ctrl クリックします。Domelight ノードをチェーンの終端に追 加します。

**Domelight** ノードを選択し、Base Properties タブで Texture の横にある File Chooser 📭 ボタンをクリックします。 サイドバーで \$HFS/houdini/ pic/hdri リストをクリックして、HDRIHaven\_skylit\_garage\_2k.rat ファ イルを選択します。Accept をクリックします。

**Display Options**  $N - \overline{C}$ , **High Quality Lighting with Shadows**  $\overline{X} > \overline{C}$ ンをクリックします。

![](_page_13_Picture_12.jpeg)

Persp メニューで Karma を選択し、ビューポートで Karma を 使ってレンダリングします。タイムラインで異なるフレームに移 動すると、ビューポートが素早く更新されます。

Karma は USD を使用するよう設計されているので、LOP コンテキストの すべてが USD シーングラフに変換されます。Houdini のこの部分からのみ Karma レンダラを使用できます。

![](_page_13_Picture_15.jpeg)

レンダリング時によりクリーンな画像を得るには、Nvidia グラ フィックカードがあり、最新のドライバをインストールしている場 合は Denoiser をオンにします。 Denoiser は、 Display Options でオンに できます。

# <mark>パート8</mark> マテリアルの割り当てとシーケンスのレンダリング

最後に、ワイングラス、ワイン、弾丸にマテリアルを追加します。これらのマテリアルは USD シーングラフの一部となり、 LOP ノードでジオメトリに割り当てられます。次に、Karma LOP で、Nvidia Optix Denoiser を含むレンダリングの設定を行い、 レンダリング後、シーケンスを MPlay にロードし、結果を確認します。

![](_page_14_Picture_2.jpeg)

次にチェックボックスの横にある +(プラス) 記号を2回クリックして、2つ の新しいエントリを追加します。同じ方法で wine マテリアルを wine プリ ミティブに割り当て、 copper マテリアルを bullet プリミティブに割り当て ます。

## 횐 シーングラフ

ジオメトリやライトと同じように、LOP ノードを使用して追加し たマテリアルは**シーングラフ**に追加されます。Material Library LOP を使用したとき、Material Path Prefix のデフォルト設定は /materials/ でしたが、それはグラフでのマテリアルの位置でもあり ます。編成を変えることも可能ですが、これがデフォルトです。 このマテリアルパスは、マテリアルをジオメトリに配置するために Assign Materials LOP で使用したパスです。

| Scene Graph Tree 🔹 🕂          |                |                      |          |          |       |     |
|-------------------------------|----------------|----------------------|----------|----------|-------|-----|
| ← ⇒ ≚ stage                   |                |                      |          | •        |       |     |
| Showing: Composed scene graph | 🕴 🚯 🤤 🥹        | +† 🛈 🔍 🛛 🧧           | 09       | 0        |       | *   |
| Scene Graph Path              | Primitive Type | Descendants Variants | Kind Dr  | aw M P L | . A \ | v s |
| <b>♦</b> - <>> /              |                |                      |          |          |       |     |
| ∲- 👍 cameras                  | Xform          |                      |          |          | • ك   |     |
| ф- © geo                      |                |                      | compon F | \$       | 0     |     |
| ∲- 📥 lights                   |                |                      |          |          | 0 <   |     |
| -O materials                  |                |                      |          |          | 0     |     |
| 💠 🎲 copper                    | Material       |                      |          |          | Ċ     |     |
| 💠 🍿 glass                     |                |                      |          |          | Ū.    |     |
| 💁 🍿 wine                      | Material       |                      |          |          | Ċ     |     |
|                               |                |                      |          |          |       |     |
|                               |                |                      |          |          |       |     |
|                               |                |                      |          |          |       |     |
|                               |                |                      |          |          |       |     |
|                               |                |                      |          |          |       |     |
|                               |                |                      |          |          |       |     |

![](_page_15_Picture_0.jpeg)

ネットワークビューで、Tab > Karma を押し、Karma Render Settings と USD Render ROP ノードを追加します。それらを チェーンの終端に接続します。 karmarendersettings ノードを選択して、 **Image Output > Filters** タブで **Denoiser** を **nvidia Optix Denoiser** に 設定してデノイザをオンに戻します。

usdrender\_rop ノードを選択します。 Valid Frame Range を Render Frame Range に設定し、Output Picture を \$HIP/render/ wineglass\_\$F4.exr に設定します。名前の \$F は、レンダリングにフレーム 番号を付加するのに必要で、4はフレーム番号のパディングです。

![](_page_15_Picture_3.jpeg)

ビューポートの Denoiser はこのノードからの出力に影響しな いので、明示的に選択します。 karmarendersettings ノード を選択して、Image Output > Filters タブで Denoiser を nvidia Optix **Denoiser**に設定してデノイザをオンに戻します。

nVidia Optix Denoiser がビューポートで使用されるものと一致します。 Intel OIDN デノイザもありますが、ディスクにレンダリングする場合のみ 利用可能です。

作業内容を**保存**します。 usdrender\_rop ノードを選択して、Render to Disk をクリックします。

ます。

完了したら、Render > Mplay > Load Disk Files を選択し、 レンダリングした画像を開いて最終的なシーケンスを確認し

後で別の Karma ノードを分岐させて、解像度とレンダリング設定を上 げて最終的なレンダリングを行います。 Convergence Mode に戻って Variance に設定し、サンプル数を上げ、デノイザをオフにします。 最初は低解像度でテストレンダリングを行い、すべてが希望通りになって いることを確認するようにしてください。

![](_page_15_Picture_10.jpeg)

Bullet RBD と FLIP 流体ソルバを使用して、ワイングラスを粉砕する VFX ショットを完成させました。Retime ノードを使用して、速度を落として から時間を逆戻りさせ、ワイングラスが最初と同じ位置に戻るようにしました。 そして結果を USD ファイルにキャッシュ化しました。

その後、Solaris/LOPS コンテキストを使ってショットを設定し、ライトを追加 しました。マテリアルを作成してプリミティブに割り当て、ショットに適切な外 観を得ることができました。

してさまざまな種類のエフェクトを統合したり、ジオメトリノードを使用して シミュレーションのセットアップと出力を行う方法を紹介しています。

VFX ショットの作成に使用されるノードとネットワークを理解できたら、 Houdiniをさらに深く探求し、独自のエフェクトを作成してください。 楽しむことが一番です!

![](_page_15_Picture_16.jpeg)

106